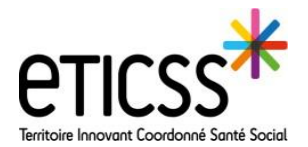

Cette fonctionnalité permet à chaque professionnel d'accéder à un dossier patient eTICSS déjà existant en s'ajoutant au cercle de soins

|                                                                                             |                            |                                                                                     | Rec                                           | herc                                          | her un pat                                    | tient                |                                                                    |                                                     |                           |            |
|---------------------------------------------------------------------------------------------|----------------------------|-------------------------------------------------------------------------------------|-----------------------------------------------|-----------------------------------------------|-----------------------------------------------|----------------------|--------------------------------------------------------------------|-----------------------------------------------------|---------------------------|------------|
| ≡ eticss <sup>*</sup>                                                                       | Recherche pat              | tient 2                                                                             |                                               |                                               |                                               |                      |                                                                    |                                                     | Manon CATHERINET          | ~ <b>^</b> |
| V 👲 PATIENTS                                                                                | Nom                        | Z%                                                                                  |                                               |                                               |                                               | Date de              | 03-févr1986 🔳                                                      |                                                     |                           |            |
| Percherche patient Patients récents Patients Mes patients Patients Patients suivis par ma s | Prénom                     | Recherche flexible n.b. 'Mick' donnera 'h<br>Utiliser % comme joker n.b. Sa% donner | Michael' et 'Mickey'.<br>ra 'Sam' et 'Sarah'. |                                               |                                               | Sexe<br>Code postal  | Masculin Féminin Tout                                              | cade postal de résidence.                           |                           |            |
| > ﷺ LISTE DES TÂCHES                                                                        | Recherche                  | Réinitialiser     LEGEN                                                             | NOM DE<br>NAISSANCE                           | PRÉNOM                                        | DATE DE NAISSANCE<br>(ÂGE)                    | SEXE                 | ADRESSE (VILLE ET CP)                                              | CONSENTEMENT                                        | DATE DU<br>CONSENT./REFUS | ^          |
| > 📰 PRISE DE CONTACT<br>> 🛃 DEMANDES D'ORIENTATI                                            |                            | 11879042<br>009910310197 <b>3</b>                                                   | ZANA<br>ZIDANE                                | Théophile<br>Roger                            | 03/02/1986 (36 ans)<br>03/02/1986 (36 ans)    | Masculin<br>Masculin | 16 RTEDE SAINT PIERRE, LA<br>CHAUMUSSE,<br>19 GRANDE RUE, BELFORT, | En attente de<br>consentement<br>Consentement donné | 07-juil2022               |            |
| 1 Séle<br>« Re                                                                              | ectionner l'<br>echerche p | onglet 2<br>atient »                                                                | Reche<br>- Pr<br>du<br>- Da<br>- Se           | ercher<br>emière<br>1 sigle 9<br>1te de<br>xe | le patient :<br>e lettre du<br>%<br>naissance | nom sı               | uivi 3 Sélec<br>conce                                              | tionner le pa<br>erné                               | itient                    |            |

## Accéder au dossier patient

| ≡        |                                                                                                    | ZIDANE, Rog<br>SEXE Masculin | ger<br>DATE DE NAISSANCE 03/02/1986 (36a)             | ADRESSE                | TEL.                                       | Email                                  | IPP 009910310197 <b>(2</b> 1                                            |                                           | 쓥           | <b>4</b>  | Manon CATHERINET   | ~        | <b>^</b> |
|----------|----------------------------------------------------------------------------------------------------|------------------------------|-------------------------------------------------------|------------------------|--------------------------------------------|----------------------------------------|-------------------------------------------------------------------------|-------------------------------------------|-------------|-----------|--------------------|----------|----------|
| <u>.</u> |                                                                                                    |                              |                                                       |                        |                                            |                                        |                                                                         |                                           |             |           |                    |          |          |
| RP<br>PR | Accès                                                                                               | s au dossier du              | patient                                               |                        |                                            |                                        |                                                                         |                                           |             |           |                    |          |          |
| MP (     | 1 O Vou                                                                                             | s n'êtes pas inscrit         | dans le cercle de soins de ce patient.<br>ponsabilité | Si vous jouez u        | ın rôle auprès                             | s de cette p                           | ersonne, souhaitez-vous vous inscrir                                    | re dans le cercle de soins, pour avoir ac | cès au do   | ssier ? T | out accès à un dos | sier est | :        |
|          | S                                                                                                   | électionnez une rela         | tion avec le patientv                                 |                        |                                            |                                        |                                                                         |                                           |             |           |                    |          |          |
| ĭ≡       | Souhaitez-vous partager ce dossier avec les autres membres de l'une de vos unités ?       Oui O Non |                              |                                                       |                        |                                            |                                        |                                                                         |                                           |             |           |                    |          |          |
| <b></b>  | Veuill                                                                                              | lez prendre not              | e que cette déclaration et tou                        | : accès au d           | lossier du j                               | patient es                             | st enregistré                                                           |                                           |             |           |                    |          |          |
| 1        |                                                                                                    | 3 Ca                         | nfirmer Annuler                                       |                        |                                            |                                        | 5                                                                       |                                           |             |           |                    |          |          |
|          |                                                                                                    |                              |                                                       |                        |                                            |                                        |                                                                         |                                           |             |           |                    |          |          |
|          | 1                                                                                                   | Sélection<br>avec le pa      | ner la relation<br>atient                             | 2 Cł<br>do<br>le<br>de | noisir d<br>ossier e<br>s meml<br>e laquel | le part<br>TICSS<br>bres de<br>lle vou | ager ou non le<br>du patient avec<br>e l'unité au titre<br>s intervenez | 3 Cliquer<br>« Confirme                   | sur<br>er » |           |                    |          |          |
| _        |                                                                                                    | <b>.</b> .                   |                                                       | u                      |                                            |                                        |                                                                         |                                           |             |           |                    |          |          |

Chaque professionnel impliqué dans la prise en charge peut recueillir le consentement du patient

Voir Guide de démarrage rapide « Recueillir le consentement »

En cas de difficultés, n'hésitez pas à contacter l'assistance au 0805 950 555 ou l'équipe animation (eticss-animation@esante-bfc.fr). Le GRADeS BFC reste à votre disposition pour répondre à toutes vos questions, remarques et suggestions.

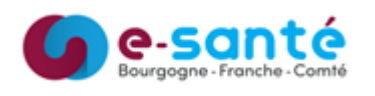

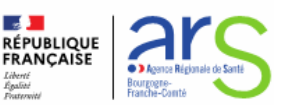